## Инструкция по регистрации на едином портале государственных и муниципальных услуг https://www.gosuslugi.ru (далее – ЕПГУ).

Данная инструкция предназначена для тех, у кого есть доступ к сети Интернет. В случае, <u>если у Вас нет</u> <u>доступа к сети Интернет</u>, Вам необходимо для регистрации учетной записи на ЕПГУ явиться в Рязанский филиал ОАО «Ростелеком» (ул. Есенина, дом 21, остановка «Дворец Творчества»). Режим работы: Понедельник-Четверг: 9:00-18:00, Пятница: с 9:00 до 17:00. Обед 13:00-14:00. Суббота,Воскресенье - выходные. **При себе иметь СНИЛС и паспорт.** 

1.Для регистрации войдите в Интернет на сайт <u>https://www.gosuslugi.ru</u>. Нажмите на кнопку «регистрация».

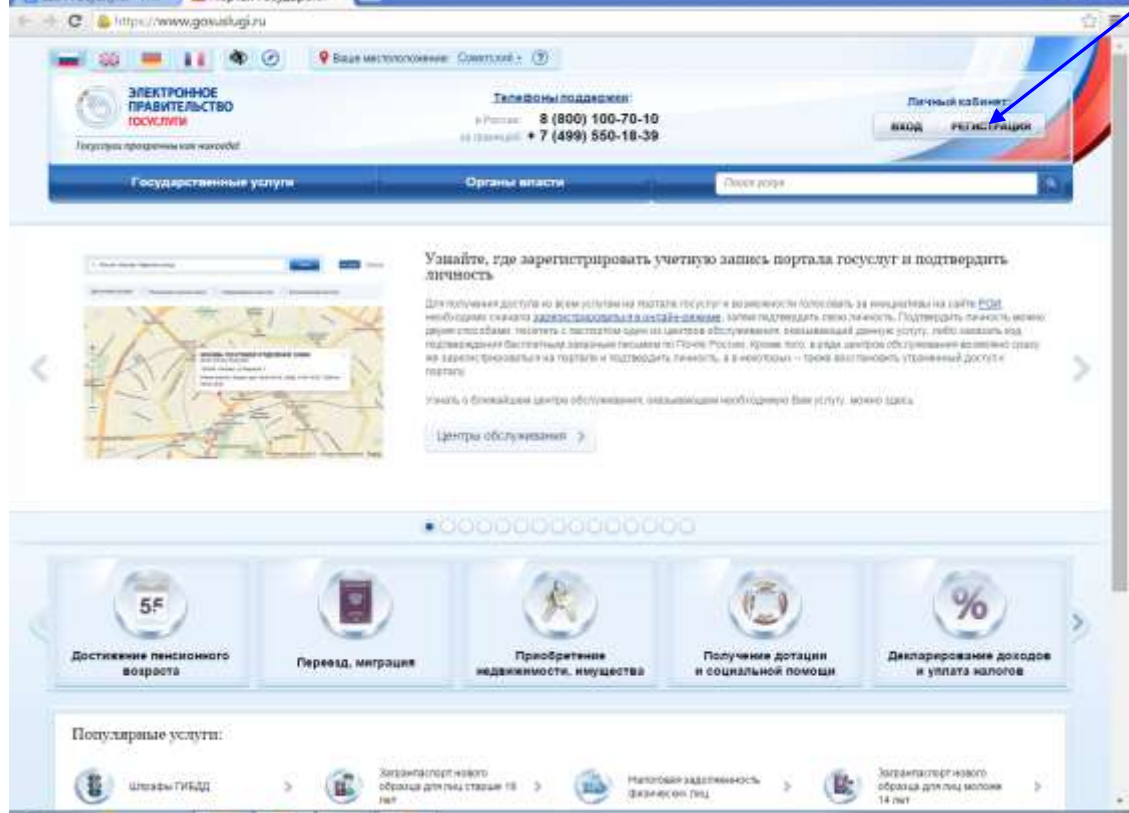

2.Введите свою фамилию и имя. Укажите свой адрес электронной почты <u>или</u> номер мобильного телефона (на них поступит код подтверждения). Если вы желаете указать адрес электронной почты, выберите вариант «у меня нет мобильного телефона». После ввода данных нажмите «Зарегистрироваться».

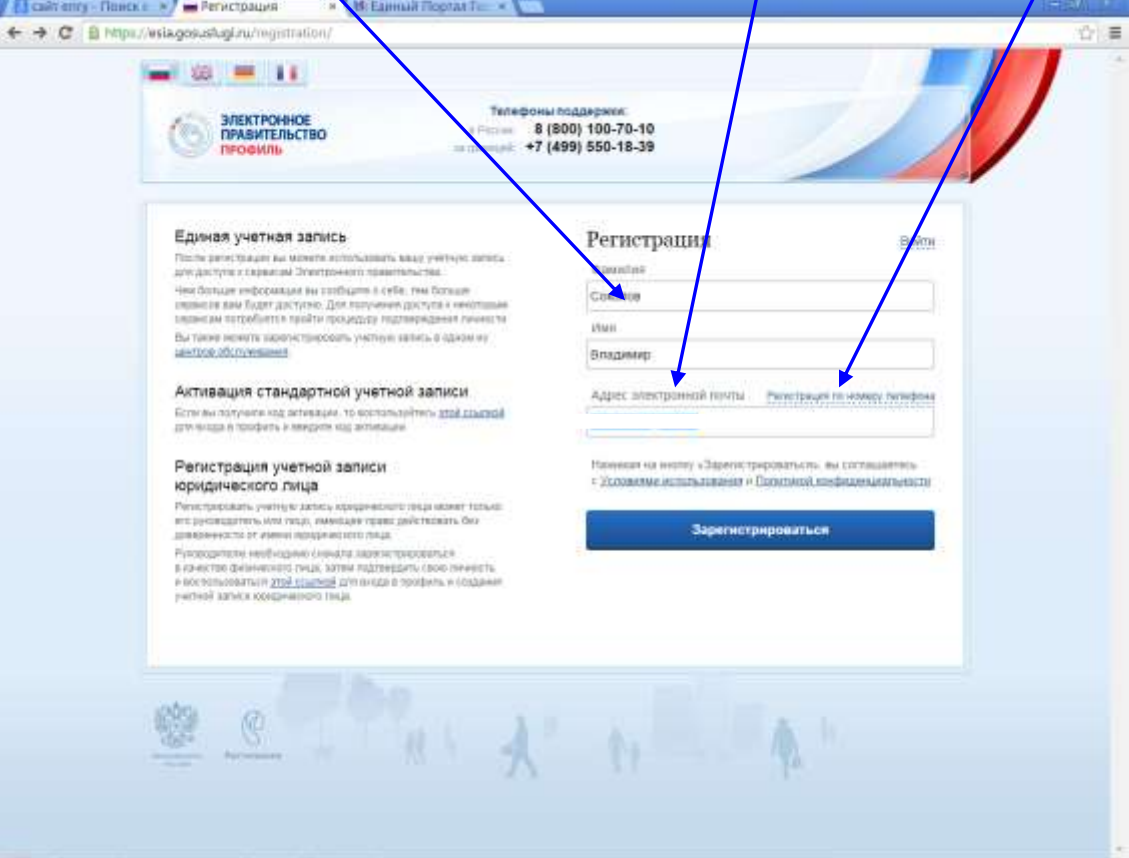

3. В случае, если вы при регистрации указывали адрес вашей электронной почты, то Вам придет сообщение примерно следующего содержания. В письме **необходимо перейти по ссылке** (голубой подчеркнутый текст), для чего надо нажать на текст мышкой. После этого вы автоматически перейдете на сайт ЕПГУ

| 🖞 Напосать письмо | <b>&gt;</b> • | • Ответнъ                           | Ответить всем                                                                                      | Tepecnars                                                           | Удалить Спа                                                            | и Переместить                                            | • Euge •                                              |               | 0 Ø                |
|-------------------|---------------|-------------------------------------|----------------------------------------------------------------------------------------------------|---------------------------------------------------------------------|------------------------------------------------------------------------|----------------------------------------------------------|-------------------------------------------------------|---------------|--------------------|
|                   |               | 0                                   | ЭЛЕКТРОНН<br>ПРАВИТЕЛЬ<br>ПРОФИЛЬ                                                                  | ке<br>Ство                                                          |                                                                        |                                                          |                                                       |               |                    |
|                   |               | Зд                                  | равствуйте                                                                                         | е, Владими<br>алпа заявка на                                        | tp!<br>penicipaque a l                                                 |                                                          | дантефекацие                                          |               |                    |
|                   |               | e ay<br>Dro<br>tops<br>Dro<br>activ | тентификация и<br>тавершения рег<br>этоть перейдите<br>иnionCode=h73c                              | нфраструктуры<br>истрация вам и<br>е по ссылка Шр<br>ранду727 алаан | anektpowaro n<br>eoficiojawa nagr<br>o Vesia goslavko<br>wasbenchi evi | paniforuic Tea<br>mercuita augent a<br>numerata aton??   | сөктрэнной пон                                        | ы и указать   |                    |
|                   |               | Buc                                 | ослызуйтесь ссы<br>и вы не репістри                                                                | алиой в течение<br>фовались, то м                                   | 3 суток.<br>Онете произноря                                            | фовать это лисы                                          | AD.                                                   |               |                    |
|                   |               | C ya<br>Ege                         | зажением.<br>ная с истима ида                                                                      | netes@vecaupee.vi a                                                 | ульпификации                                                           |                                                          |                                                       |               |                    |
|                   |               | Zanwoe ne                           | сыно сформирои                                                                                     | and terrorativen                                                    | ом и на предлог                                                        | eaer oriera. flos                                        | angeleras set conter                                  | айт на него.  |                    |
|                   |               | G (800) 50<br>+7 (499) 5            | <ul> <li>co crysión incla</li> <li>co crysión incla</li> <li>contrata</li> <li>contrata</li> </ul> | ириих Единой о<br>ная при нахона<br>осуществанию                    | астемы мдентиф<br>гамы на таррятор<br>г по тарждам опе                 | нацин и аутентиц<br>ини России — бос<br>ратора страны пр | persepter kennens ra<br>statsterp(,<br>efficienterpt) | s terregensa  |                    |
|                   |               | Tatlet the                          | манети обратить                                                                                    | ся в спрябу под                                                     | ubere abui 🗰                                                           | рну обратной сая                                         | iin -                                                 |               |                    |
|                   |               |                                     |                                                                                                    |                                                                     |                                                                        |                                                          |                                                       |               |                    |
|                   |               | Ante vio                            | 66 Otherma (                                                                                       | Ymetath acaia                                                       | или Переслит                                                           | Ň.                                                       | 9                                                     | Mall.Ru Arent | 5                  |
| дайте пароль      | и подтво      | ердите с                            | его. Наж                                                                                           | мите «с                                                             | охрани                                                                 | гь». <mark>Зап</mark>                                    | ишите и                                               | и сохрани     | <mark>те па</mark> |
|                   |               | 1                                   |                                                                                                    |                                                                     |                                                                        |                                                          |                                                       |               |                    |

|                                                                                                    | Телефоны поллеожи:                                                  |            |
|----------------------------------------------------------------------------------------------------|---------------------------------------------------------------------|------------|
| Электронное<br>правительство<br>профиль                                                                             | n Porcise 8 (800) 100-70-10<br>an roteingelt +7 (499) 550-18-39     | 11/1       |
|                                                                                                    |                                                                     |            |
|                                                                                                    |                                                                     |            |
| Задайте пароль                                                                                                    |                                                                     |            |
|                                                                                                    |                                                                     |            |
| 1.2                                                                                                    | 2                                                                   |            |
| 🕺 Для завершения репистрации ва                                                                                     | ам необходимо задать пароль, который будет использоваться для входа | в систему. |
| <ul> <li>Для завершения репистрации ва</li> <li>Пароль</li> </ul>                                                   | ан необходино задать паропь, который будет использоваться для входа | в систему  |
| 2 Для завершения репистрации ва<br>Пароль                                                                           | ан необходино задать паропь, который будет использоваться для входа | в систему  |
| 2 Для завершених репистрации ва<br>Пароль<br>Подтвердите пароль                                                     | ви необходимо задать паропь, который будет использоваться для входа | в систему  |
| 2 Для завершения репистрации ва<br>Пароль<br>Подтвердите пароль                                                     | ви необходимо задать паропь, который будет использоваться для входа | в систему  |
| <ul> <li>Для завершения репистрации ва</li> <li>Пароль</li> <li>Подтвердите пароль</li> <li>В. Сохронить</li> </ul> | ви необходимо задать паропь, который будет использоваться для входа | в систему  |
| Дли завершених репистрации ва<br>Пароль<br>Подтвердите пароль                                                       | ви необходимо задать паропь, который будет использоваться для входа | в систему  |

Нажмите на кнопку «войти и заполнить личные данные».

| Hose natal | to - un a final sector and a sector and a sector and a sector and a sector and a sector and a sector and a sector a sector and a sector a sector a | tistat s<br>QI≣ |
|------------|----------------------------------------------------------------------------------------------------|-----------------|
|            | Влектронное         Телефоны поддержки:           правительство         в (800) 100-70-10           профиль         в телещен +7 (499) 550-18-39                                                                                                    |                 |
|            | Поздравляем! Вы только что зарегистрировались<br>Аля использования всех возма исстей своей учетной записи вам нужно веести свои личные данные и осуществить их проверку. Вы можете<br>послустить этот шаг в перейти з палучныхо <u>посладата ньо услаг</u> , для которых не требуются провержные данные о вас.<br>Чтобы приступить с запо нению своих пинных данных, необходико войте в свою учетную запись.                                                                                                    |                 |
|            | e en trank to the the                                                                                                    |                 |
|            |                                                                                                    |                 |
|            |                                                                                                    |                 |

5. Для входа введите адрес электронной почты (или телефон, в зависимости от того, что вы указывали при регистрации), либо СНИЛС. Затем введите пароль (который вы придумали ранее) и нажмите «войти».

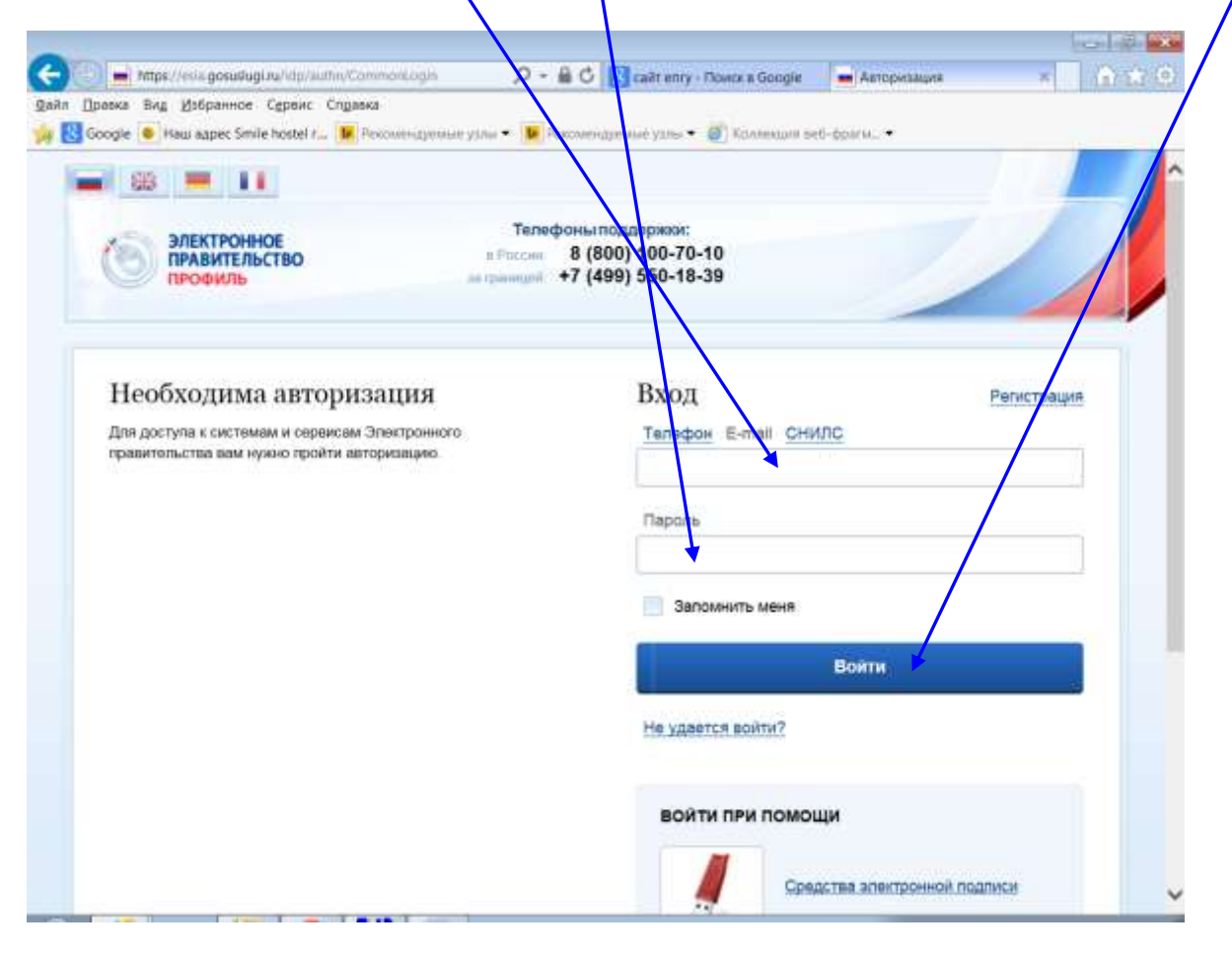

6. Для получения многих электронных услуг (например, для получения услуги записи в детский сад, в школу и т.д.) вам потребуется ввести личные данные. Нажмите на кнопку «подтвердить».

| вка Вид Избранное Сервис Спр                                                                      | anka                                                                                                    |                           |       |
|---------------------------------------------------------------------------------------------------|----------------------------------------------------------------------------------------------------|---------------------------|-------|
| igle 🧕 Haw appec Smile hostel r 🕨                                                                 | Рекомендуемые уллы 🔹 📕 Рекомендуемые уллы 🔹 🎒 Коллеки и ве                                                                                                   | 5-boahu. •                |       |
| профиль                                                                                           | terperend +7 (499) 550-18-39                                                                                                    |                           | /     |
| ерсональные данные                                                                                | Настройки учетной записи                                                                                                    |                           |       |
| Персональные                                                                                      | еданные                                                                                                    |                           |       |
|                                                                                                   |                                                                                                    |                           |       |
| Хотите бо                                                                                         | ольше возможностей?                                                                                                    |                           |       |
| Хотите бо                                                                                         | ОЛЬШЕ ВОЗМОЖНОСТЕЙ?<br>сю учетную запись и взаимодействуйте с органами власти чере                                                                           | із Интернет!              |       |
| Хотите бо<br>Подтвердите сво<br>Подтвердит                                                        | ольше возможностей?<br>ою учетную запись и взаимодействуйте с органами власти чере<br>Узнать больше о доступных сервисах                                     | із Интернет!              |       |
| Хотите бо<br>Подтвердите сви<br>Подтвердите<br>сви                                                | ольше возможностей?<br>ою учетно запись и взаимодействуйте с органами власти чере<br>Узнать больше о доступных сереисах                                      | из Интернет!              | овать |
| Хотите бо<br>Подтвердите сви<br>Подтвердите<br>сви<br>Подтвердите<br>основная информация<br>ФИО   | ольше возможностей?<br>ою учетню запись и взаимодействуйте с органами власти чере<br>Узнать больше о доступных сереисах<br>Соколов Алексей                   | из Интернет!<br>Интернет! | 08375 |
| Хотите бо<br>Подтвердите сви<br>Подтвердите<br>основная информация<br>ФИО<br>Пол                  | ок учетних запись и взаимодействуйте с органами власти чере<br>Узнать больше о доступных сереисах<br>Соколов Алексей<br><u>Укажите пол</u>                   | із Интернет!              | 08376 |
| Хотите бо<br>Подтвердите сви<br>Подтвердите<br>основная информация<br>ФИО<br>Пол<br>Дата рождения | ок учетних запись и взаимодействуйте с органами власти чере<br>Узнать больше о доступных сереисах<br>Соколов Алексей<br>Укажите пол<br>Укажите дату рождения | із Интернет!              | 08375 |

7. Заполните Ваши фамилию, имя, отчество (при наличии), дату и место рождения, номер СНИЛС, паспортные данные, адрес регистрации и фактический адрес проживания.

| ada Doseka But | Mafinamor Cennar Conates                                                                                                  |                                                                                                    | And a second second second second second second second second second second second second second second second |   |
|----------------|----------------------------------------------------------------------------------------------------|----------------------------------------------------------------------------------------------------|----------------------------------------------------------------------------------------------------|---|
| Google 🥌       | Haw appec Smile hostel r 🕨 Percoverd                                                                                      | ремые узлы 🔹 📕 Рекомендуемые узлы 👻 🛞 Коллекция ве                                                                 | 6-франи•                                                                                                    |   |
|                | Заполнение и п                                                                                                    | роверка личных данных                                                                                              |                                                                                                    | ^ |
|                | 1                                                                                                    | (2)                                                                                                    | 3                                                                                                    |   |
|                | Возд личных данных                                                                                                    | Прелитрия литеных данных                                                                                           | Подоверждение силиности                                                                                        | 1 |
|                | Для подлевридания учатной и<br>1. Засолимп. личные данные<br>2. доодаться заевецияния авт<br>3. Подловодить пенность один | алися необходивко выполного сондикорие шеги:<br>канатической проживан пак-кан данных.<br>м. на доступных способов. |                                                                                                    |   |
|                | ЗАПОЛНИТЕ ЛИЧНЫЕ ДАННЫЕ                                                                                                   |                                                                                                    |                                                                                                    |   |
|                | Фамилия                                                                                                    | Colored                                                                                                    |                                                                                                    |   |
|                | Utare                                                                                                    | Ahesceil                                                                                                    |                                                                                                    |   |
|                | Отчество (если есть)                                                                                                    | Memory-server of secure transmission of security processes in memory processes.                                    | ANT TRADUCTION ANT ANT ANT                                                                                     |   |
|                | Roh                                                                                                    | Не указан —                                                                                                    |                                                                                                    |   |
|                | Дата рокдения                                                                                                    |                                                                                                    |                                                                                                    |   |
|                | Место рокрения                                                                                                    |                                                                                                    |                                                                                                    |   |
|                | снилс 🕥                                                                                                    |                                                                                                    |                                                                                                    |   |
|                | Пражданство                                                                                                    | Россия                                                                                                    | 75                                                                                                    |   |
|                | Документ, удостоверяющий                                                                                                  | Паспорт гражданныя Российской Федерации                                                                            | ¥                                                                                                    |   |

Вводя адрес, следуйте подсказке (см. пример ниже). Вводите адрес в следующем порядке «Рязанская область, Рязань город, Новая улица» (например). Номер дома и квартиры введете в предназначенных для этого ячейках.

| идентионкаторы                  | /                                                                                                    |                |
|---------------------------------|----------------------------------------------------------------------------------------------------|----------------|
| create ()                       | 335-236-730-30                                                                                                    |                |
| Print 🕐 🔅                       | (Newster, Meth. Venera cook Meter)                                                                                                    |                |
| KOHTAKTHAR ИНФОРМАЦИЯ           |                                                                                                    |                |
| Autros anerroneenik north       |                                                                                                    |                |
| Mothemanak remepos              |                                                                                                    |                |
| Домациней телефов               | Pisaecxas ofinacti. Pisaee ropog, Ories                                                                                                 |                |
| Address percent pages           |                                                                                                    |                |
| Адрес места промивания          | and comparison of the fragmentioner, repeating research and the comparison format                                                       |                |
|                                 | аренно донно полни сонатията окраника, на<br>арек с нали коронтия. Если на унерны и<br>права сногте развани арена то кооти на налить но |                |
| документы                       | Дам Кортус Строение                                                                                                    |                |
| Водительское удостоверения      | Kaaphea                                                                                                    |                |
|                                 | 🖸 Нет номера квартиры                                                                                                    |                |
| ТРАНСПОРТНЫЕ СРЕДСТВА           | Phylesz Distance finite sciences                                                                                                    | 1 Degiti Teler |
| Транстортные средства не добавл | The non-serie imparts?                                                                                                    | 17604          |
|                                 | Ef Blansets                                                                                                    |                |
| eta e                           |                                                                                                    |                |
|                                 | the second second second second second second second second second second second second second second second se                         |                |

## Нажмите «Изменить»

После заполнения всех личных данных нажмите на кнопку «Продолжить»

8. После этого будет запущена проверка введенных вами личных данных. Она займет от 15-20 минут до нескольких суток. Обычно проверка проходит быстро. Можете не дожидаться окончания проверки и выйти из портала ЕПГУ.

| E SSI E 11 + Depuère a Corporyre                                                                                                    |
|----------------------------------------------------------------------------------------------------|
| Электронное<br>провительство         Телефоны поддержи:<br>эточны 8 (800) 100-70-10<br>эточны +7 (499) 550-18-39         челяное то<br>челяное то<br>челяно<br>челяно<br>челяно<br>то<br>челяно<br>челяно<br>челяно<br>челяно<br>челяно<br>челяно<br>челяно<br>челано<br>челяно<br>челано<br>челано<br>че<br>челано<br>че<br>челано<br>челано<br>челано<br>челано<br>челано<br>чела<br>че<br>че<br>челано |
| Персональные данные Настронеи учетной затиси                                                                                                    |
| Заполнение и проверка личных данных                                                                                                    |
| 2 (3)<br>Ввод личных данных Обдовредоние личности                                                                                                    |
| АВТОМАТИЧЕСКАЯ ПРОВЕРКА ЛИЧНЫХ ДАННЫХ                                                                                                    |
| Э Проверка СНИТС и персокальных длиных в Пенсизника фонде Российский Федерации                                                                                                    |
| Ороверка данных документа, удостовернощего пичность, в Федеральной векрещнонной службе Российской Ведерация                                                                                                    |
| Выполняется проверка вашна личных данных                                                                                                    |
| Вылитичетита антипатическия тронера вадила донных. Обново со ва закамает некотанов имогтране инвектраля, случает районария имо воду закама.<br>до 5 супан. Бота нача си отгате задать, на неконтра зановать Стронера, тока оток будот подаляются, со обладиание токаторие на трудети<br>унидомлены по алектронева лости.<br>. Рекольтаты проверки на тране можете посмотреть в сконй иметой запаса.                                                                                                    |
| The position of automotor spectral                                                                                                    |
| e e e e e e e e e e e e e e e e e e e                                                                                                    |

Если при регистрации вы указали <u>свой электронный адрес</u>, то результаты проверки придут на электронную почту. Вы получите сообщение примерно следующего содержания. В письме перейдите по ссылке (она будет выделена голубым подчеркнутым шрифтом), а затем нажмите «продолжить».

«Вы инициировали процедуру подтверждения учетной записи в Единой системе идентификации и аутентификации инфраструктуры электронного правительства. Ваши личные данные проверены. Теперь вам доступен расширенный перечень государственных услуг. Для получения ряда услуг требуется осуществить подтверждение вашей личности. Для подтверждения личности перейдите по ссылке <u>https://esia.gosuslugi.ru/profile/user/upStep3.xhtml</u> и нажмите «Продолжить».

С уважением,

Единая система идентификации и аутентификации.»

После перехода по ссылке и нажатия на «продолжить» введите адрес электронной почты, (или номер мобильного телефона или СНИЛС), укажите пароль.

| ЗЛЕКТРОННОЕ Тар<br>ПРИВИТЕЛЬСТВО В Головито<br>ПРОВИТЬ                                               | 0006J/100220000000<br>8 (880) 100-70-10<br>+7 (499) 550-18-39 |
|----------------------------------------------------------------------------------------------------|---------------------------------------------------------------|
| Необходима авторизация                                                                               | Вход Ранатанция                                               |
| риз дослугов к виктоники и сординови Злектронного -<br>равитильства вани чиских проятих авторизация: | Tenedon R-mail CHURC                                          |
|                                                                                                    | 1                                                             |
|                                                                                                    | Пераль                                                        |
|                                                                                                    | Sanowers week                                                 |
|                                                                                                    | Вонти                                                         |
|                                                                                                    | He stamme animet                                              |
|                                                                                                    | the yalence allenter                                          |
|                                                                                                    | войти при помощи                                              |
|                                                                                                    |                                                               |

9. Вы увидите, что проверка личных данных проведена. (Если проверку вы не прошли, исправьте ошибки и вновь запустите проверку). После успешной проверки вам необходимо подтвердить личность, для чего необходимо выбрать, желаете ли вы лично <u>обратиться в центр обслуживания (Ростелеком, ул. Есенина, д. 21)</u> либо получить заказное письмо, <u>явившись в отделение Почты России</u>. Если желаете подтвердить личность в Ростелеком, нажмите на значок «обратиться лично». Если вы желаете получить уведомление письмом, нажмите вот сюда:

| ogie in reasi agges since opporter in in orte                     | energianen hann . 💌 innomistikanen hann . 🕤 en                                  | noscen trib date to -                    |
|-------------------------------------------------------------------|---------------------------------------------------------------------------------|------------------------------------------|
| Заполнение и пт                                                   | оверка личных данн                                                              | ых                                       |
| ouncontenine n'ng                                                 | оверка ли ниях дани                                                             |                                          |
| 4                                                                 | <u> </u>                                                                        | 3                                        |
| Веод личных данных                                                | Проверка личных данных                                                          | Подтверхдение личности                   |
|                                                                   |                                                                                 |                                          |
| Для получения ряда услуг требу<br>разучает вили процедуру подпеер | ется осуществить подтверядение ващен личности. Ва на<br>иданния пичности подна. | омете сделять это прамы сеечас, писы     |
| доступные спосовы подтвер                                         | KOEHMS                                                                          |                                          |
| доступные спосовы подтвер                                         | ждения                                                                          |                                          |
| доступные спосоны подтвер                                         | лачта                                                                           | نې 🗾                                     |
| доступные спосовы подтвер<br>постя боратиться лично               | ждения<br>Лотта Сороналистика<br>Получить вод подтверждения<br>пасьмом          | С помощью злектронной подлиси<br>или УЗК |
| доступные спосовы подтвер                                         | ждения<br>Лотта Сороналистика<br>Получить вод подтверждения<br>письмом          | С помощью злектронной подписи<br>или УЗК |

Если вы выбрали «получить уведомление письмом» и при заполнении данных не ввели адрес, вам потребуется его ввести и нажать «Доставить». Если желаете обратиться в Ростелеком, вводить эти данные не потребуется.

| Coope • Hall appendice to the label                            | received to the state + the recovered beaute state + the                                                                           | KONSHING SEC-SCIENT.                                                                               |
|----------------------------------------------------------------|----------------------------------------------------------------------------------------------------|----------------------------------------------------------------------------------------------------|
| NOCCHN NEW                                                     | POCCHIN DEBUT                                                                                                    |                                                                                                    |
| Обратиться лично                                               | Получить код подтверждения<br>письмом                                                                                              | С помощью электронной подлиси<br>или УЭК                                                           |
| Подтикридение и момент поснци<br>одного на центров обслуживани | нікі Код будет отпраетен вам заказнам<br>ю гесьмом через «Почту Россики                                                            | Моментальное подтверждение при налична<br>средства квалифицироранной электронной<br>текриски (ССП) |
| Введите вдрес                                                  | Рязанская область. Рязань город, Электрозаво                                                                                       | адская                                                                                             |
|                                                                | улица                                                                                                    |                                                                                                    |
| Дом                                                            | Хорлус Стровние                                                                                                    |                                                                                                    |
| Квартира                                                       | Нат номера квартиры                                                                                                    |                                                                                                    |
| Индекс                                                         | 390023                                                                                                    |                                                                                                    |
|                                                                | He november and the P                                                                                                    |                                                                                                    |
|                                                                | Нажиман на онотку «Доставить», ны соллациятесь с                                                                                   | Уславням доставая                                                                                  |
|                                                                | услуга прод ставлянтся босплатно<br>Среднее време доставки — эколо двух недель<br>Повторная о тракка кода подтикродения пичности і | возвазени не ранне нем через 30 дней.                                                              |
|                                                                | Доставить                                                                                                    |                                                                                                    |

## ВНИМАНИЕ!!!

Условия доставки кодов подтверждения личности посредством почтовых отправлений ФГУП «Почта России»

- Почтовые отправления с кодом подтверждения личности доставляются в соответствии с указанными на них адресами и выдаются в объектах почтовой связи. (Т.е. вам в почтовый ящик положат уведомление о заказном письме, а явиться за письмом необходимо будет в отделение «Почты России»)
- 2. Вручение почтовых отправлений с кодом подтверждения личности осуществляются в объектах почтовой связи при предъявлении документов, удостоверяющих личность.
- 3. Почтовые отправления с кодом подтверждения при невозможности их вручения <u>адресатам хранятся</u> в объектах почтовой связи в течение месяца. Срок хранения почтовых отправлений и почтовых переводов может быть продлен по заявлению адресата (его законного представителя).
- 4. <u>При неявке адресата за почтовым отправлением в течение 5 рабочих дней после доставки</u> <u>первичного извещения ему доставляется и вручается под расписку вторичное извещение</u>.
- 5. По истечении установленного срока хранения не полученные адресатами почтовые отправления передаются в число невостребованных почтовых отправлений.
- 6. Временное хранение невостребованных почтовых отправлений и невостребованных почтовых переводов осуществляется в течение 6 месяцев. Вскрытие, изъятие и уничтожение невостребованных почтовых отправлений осуществляются с пунктом 39 Правил оказания услуг почтовой связи, утвержденных Постановлением Правительства РФ от 15 апреля 2005 г. № 221

Таким образом, Вы самостоятельно выбираете, каким образом вы желаете получи :

- Получить уведомление в отделении почтовой связи. При себе иметь паспорт и СНИЛС.
- в центре обслуживания «Ростелеком» (г. Рязань на ул. Есенина, дом 21 здание напротив Дворца Детского Творчества, рядом с поликлиникой № 4, время работы на выдачу кодов активации с 9-00 до 13-00 и с 14-00 до 18-00). При себе иметь СНИЛС и паспорт.

После получения кода активации (либо в «Ростелеком», либо письмом, направленным «Почтой России»), вновь входите на портал ЕПГУ, и в пункте «Активация стандартной учетной записи» нажимаете мышкой на выделенные синим цветом буквы «*этой ссылкой*». (см. далее)

| СС в https://esia.gosuslugi.ru/registration/ | рны поддержки:<br>8 (800) 100-70-10                                                                                                    |
|----------------------------------------------|----------------------------------------------------------------------------------------------------|
| Ородоводоводоводоводоводоводоводоводоводо    | 7 (499) 550-18-39  Регистрация  Фаннын  Фаннын Фаннын  Фаннын  Фаннын  Фаннын  Фаннын  Фаннын  Фаннын  Фаннын  Фаннын  Фаннын  Фаннын  Фаннын  Фаннын  Фаннын  Фаннын |
| Se Charles                                   |                                                                                                    |

Входите в систему и вводите полученный код авторизации. Код авторизации Вам понадобится один раз.

<u>В дальнейшем</u> для входа в систему вам <u>не надо будет нажимать на кнопку «регистрация</u>». <u>Нажимайте на «вход».</u> Вводите адрес электронной почты (или номер телефона) или СНИЛС. Вводите пароль.

Также напоминаем, что в центрах обслуживания (Ростелеком, ул. Есенина, д. 21) вы можете:

- зарегистрировать свою учетную запись на ЕПГУ, для этого необходимо предъявить ваш паспорт и СНИЛС
- подтвердить личность, если вы ранее самостоятельно прошли процедуру проверки личных данных;
- восстановить доступ к своей учетной записи, для этого необходимо предъявить ваш паспорт и СНИЛС.